# Vademecum uso PEC

# 1.Casella PEC sul dominio certificato pec.odcec.napoli.it

Gentile Iscritto,

l'Ordine dei Commercialisti e degli Esperti Contabili del Tribunale di Napoli si è dotato di un nuovo strumento informatico che attualmente rappresenta il mezzo di comunicazione per eccellenza di cui il professionista deve disporre per avere la certezza di effettuare **comunicazioni di posta elettronica "legalmente" riconosciute**.

Questo strumento poggia le sue fondamenta sul sistema di posta elettronica "classica" ed assume un valore di "comunicazione legale" mediante un **sistema di certificazione dei domini**, di invio e di ricezione, che adotta le stesse tecnologie informatiche tipiche della firma digitale. Per le **prenotazioni** della casella clicca <u>qui</u> compilando un semplice **questionario pec Odcec** (CTRL+clic per aprire il collegamento )

Il valore legale che la PEC ( acronimo di Posta Elettronica Certificata) assume risiede nel fatto che con questo sistema è possibile avere la **certezza** che :

- 1) l'e-mail è stata spedita
- 2) l'e-mail è stata ricevuta
- 3) l'e-mail non è stata alterata

La casella PEC si usa come una casella di posta classica gestibile dal Web (Webmail) o da un programma di Posta Elettronica (Outlook Express, o similari),

Concettualmente, col sistema di PEC, ogni scambio di e-mail fra mittente e destinatario coinvolge, sempre e comunque, due e mail di "ricevuta" che tornano al mittente

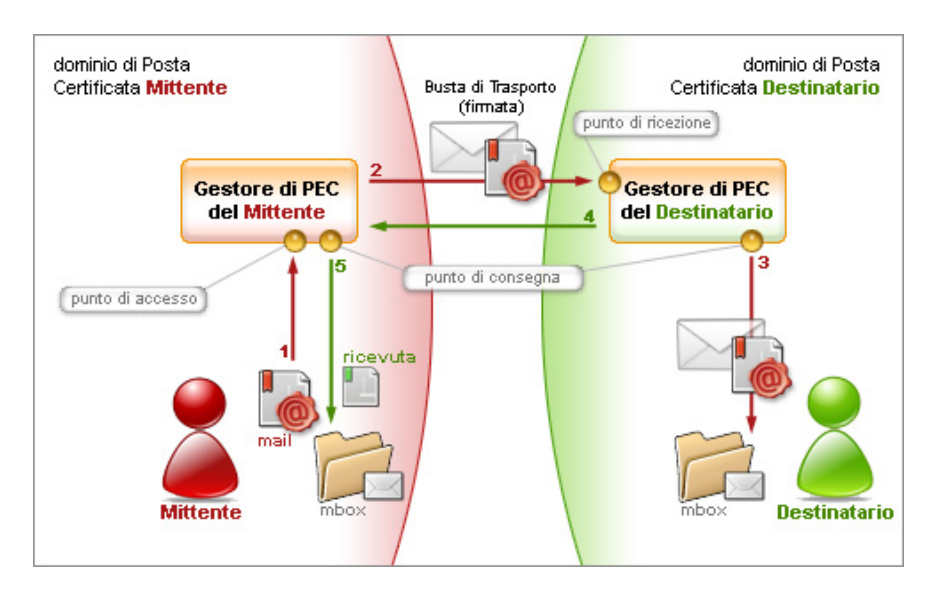

In pratica per ogni e mail inviata viene innescato il seguente meccanismo :

- 1) E mail inviata dal mittente al dominio certificato mittente.
- 2) E mail inviata dal dominio certificato mittente al dominio certificato destinatario.
- 3) E mail inviata dal dominio certificato destinatario al destinatario.
- 4) Ricevuta di avvenuta consegna dal dominio certificato destinatario al dominio certificato mittente (il dominio certificato del destinatario ha firmato e consegnato la comunicazione al destinatario)
- 5) Ricevuta di avvenuta accettazione dal dominio certificato mittente al mittente (il mio dominio certificato ha accettato e firmato il mio invio)

Questo è il ciclo che dà valore legale alla comunicazione inviata.

Massimo Sorrentino

### 2.Uso Webmail

Andare sul sito odc.napoli.it e cliccare sul pulsante **Posta Elettronica Certificata** in alto a destra indicato dalla freccia :

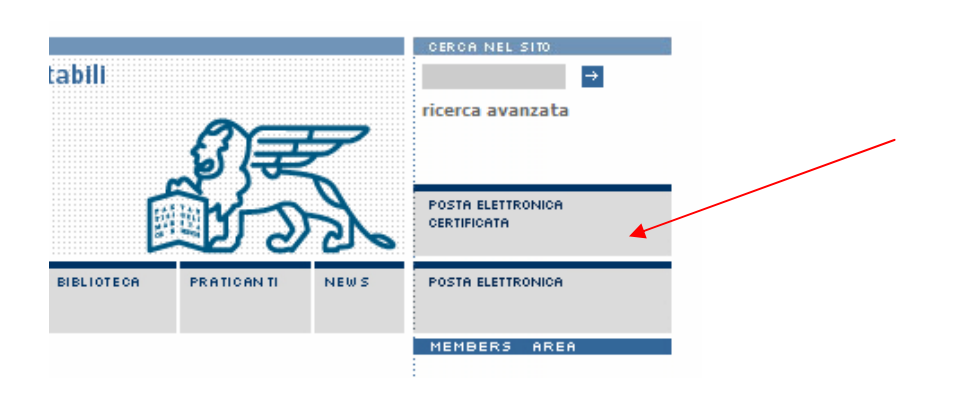

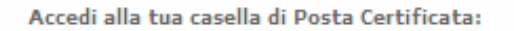

| Indirizzo E-Mail : |       |
|--------------------|-------|
| Password :         |       |
|                    | Invia |

Per scaricare il Vademecum PEC, clicca qui .

Si apre il login seguente : Inserire nella casella **Indirizzo E-Mail Certificata** il nome della casella di posta certificata assegnata, per esempio <u>mrossi@pec.odcec.napoli.it</u> e nella casella **Password** la password assegnata.

Premendo invia si accede alla propria casella di posta certificata :

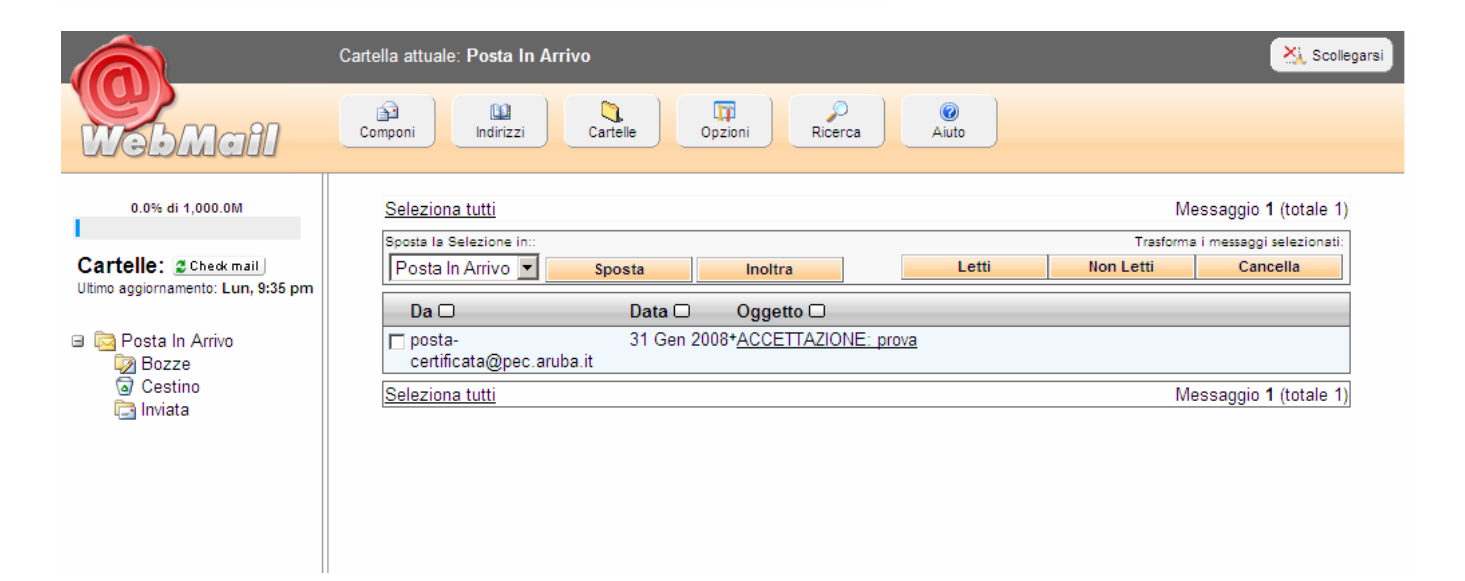

Da usare **esattamente come una casella di posta classica.** Premere "scollegarsi" in alto a destra e si esce dalla casella.

## 3.Configurazione Programma di Posta Elettronica Outlook Express 6

Aprire il Programma di posta Outlook Express e selezionare Strumenti > Account :

| 🗐 Cartelle locali - Outlook E | kpress - Odc                                  |                                        |
|-------------------------------|-----------------------------------------------|----------------------------------------|
| <u> </u>                      | <u>S</u> trumenti M <u>e</u> ssaggio <u>?</u> |                                        |
| C C                           | Invia e ricevi                                | • 🛛 🚍 🗌 📢                              |
| Crea mess Rispondi            | Sincronizza tutto                             | Invia/Ricevi Indirizzi                 |
| 😕 Cartelle locali             | Rubrica CTRL+MAIUSC+B                         |                                        |
| Cartelle                      | Aggiungi il mittente alla R <u>u</u> brica    |                                        |
| Gutlook Express               | Regole messaggi                               | 🕨 archiviazione di messaggi da altri . |
| 🖻 🦃 Cartelle locali           | Account                                       |                                        |
| Sector in arrivo              | Opzioni                                       |                                        |
| Posta in uscita               | Cartella Da leggere                           | Totale                                 |
| Posta eliminata               | Posta in arrivo 0                             | 2                                      |
| Bozze                         | Posta in uscita 0                             | 0                                      |
|                               | Dosta inviata 0                               | 3                                      |
|                               | 😡 Posta eliminata 🛛 0                         | 0                                      |
|                               | Bozze 0                                       | 0                                      |
|                               |                                               |                                        |
|                               |                                               |                                        |
|                               |                                               |                                        |
|                               |                                               |                                        |
|                               |                                               |                                        |

## Si ottiene la seguente finestra :

| Account Internet   |               |                            | <u>? ×</u>      |
|--------------------|---------------|----------------------------|-----------------|
| Tutti Posta elettr | onica News Se | rvizio di elenchi in linea | Aggiungi 🕨      |
| Account            | Tipo          | Connessione                | <u>R</u> imuovi |
|                    |               |                            | Proprietà       |
|                    |               |                            | Predefinito     |
|                    |               |                            | Importa         |
|                    |               |                            | <u>E</u> sporta |
|                    |               |                            |                 |
|                    |               |                            | <u>O</u> rdina  |
|                    |               |                            | Chiudi          |

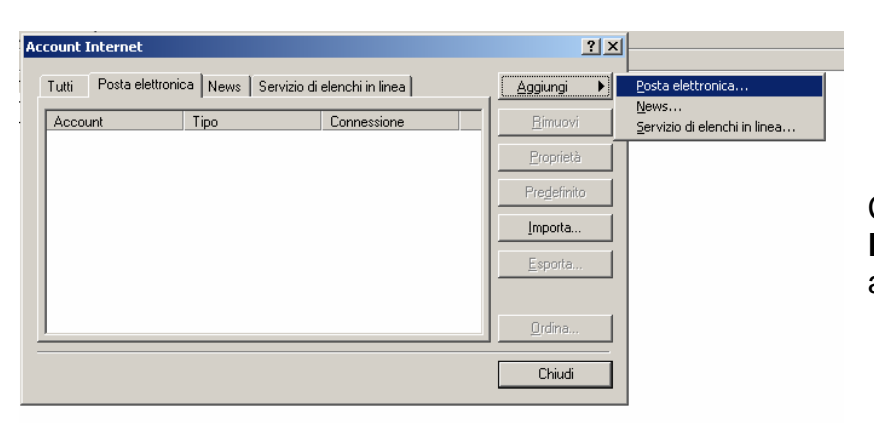

Cliccare su **Aggiung**i > **Posta Elettronica** come nella finestra accanto

#### Vademecum uso PEC

Si ottiene :

| Connessione guidata Internet                                                                                                    | ×                       |
|----------------------------------------------------------------------------------------------------|-------------------------|
| Nome utente                                                                                                    | $\overset{*}{\searrow}$ |
| Quando si invia un messaggio di posta elettronica, il nome del mittente viene<br>visualizzato nel campo Da del messaggio in uscita. Digitare il nome come si desidera<br>venga visualizzato in tale campo.<br><u>N</u> ome visualizzato:<br>Ad esempio: Valeria Dal Monte |                         |
| < Indietro Avanti > Ar                                                                                                    | nulla                   |

Inseriamo il nome da dare alla casella, per esempio, Dottor Mario Rossi, e clicchiamo Avanti ;

| Connessione guidata Internet                                                           |                                                                                                    | ×             |
|----------------------------------------------------------------------------------------|----------------------------------------------------------------------------------------------------|---------------|
| Nome utente                                                                            |                                                                                                    | $\frac{1}{2}$ |
| Quando si invia un messag<br>visualizzato nel campo Da<br>venga visualizzato in tale c | igio di posta elettronica, il nome del mittente viene<br>del messaggio in uscita. Digitare il nome come si desidera<br>ampo. |               |
| <u>N</u> ome visualizzato:                                                             | Dott. Mario Rossi                                                                                                    |               |
|                                                                                        | Ad esempio: Valeria Dal Monte                                                                                                |               |
|                                                                                        |                                                                                                    |               |
|                                                                                        |                                                                                                    |               |
|                                                                                        |                                                                                                    |               |
|                                                                                        |                                                                                                    |               |
|                                                                                        |                                                                                                    |               |
|                                                                                        | < Indietro Avanti > Ar                                                                                                    | inulla        |

# Si ottiene :

|   | Connessione guidata Internet                                                              | ×        |
|---|-------------------------------------------------------------------------------------------|----------|
|   | Indirizzo per la posta Internet                                                           | ${\sim}$ |
|   | L'indirizzo di posta elettronica viene utilizzato per l'invio e la ricezione di messaggi. |          |
|   | Indirizzo di gosta elettronica: mrossi@pec.odcec.napoli.it                                | _        |
|   | Ad esempio: prova@microsoft.com                                                           |          |
|   |                                                                                           |          |
| • |                                                                                           |          |
| i |                                                                                           |          |
|   | < Indietro 🛛 🛆 vanti > 🖉 A                                                                | innulla  |

inseriamo l'indirizzo di posta elettronica certificata assegnata che, nel nostro caso, per esempio, è

mrossi@pec.odcec.napoli.it e clicchiamo su **Avanti**: A fianco assegniamo, i nomi dei **server della posta** in ingresso ( pop3 ) e in uscita ( smtp ) del dominio certificato dell'Ordine :

|                                                                                                    | ernee .                                                                                                    |                                                                                                    |                         |                              |                                                                                        |
|----------------------------------------------------------------------------------------------------|----------------------------------------------------------------------------------------------------|----------------------------------------------------------------------------------------------------|-------------------------|------------------------------|----------------------------------------------------------------------------------------|
| Nomi dei server del                                                                                                    | la posta                                                                                                    |                                                                                                    |                         | ×,                           | pop3s.pec.aruba.it                                                                     |
| II server <u>d</u> ella posta                                                                                                    | a in arrivo è:                                                                                                    | POP3                                                                                                    |                         |                              |                                                                                        |
| <u>S</u> erver posta in arri                                                                                                    | vo (POP3, IMAP o                                                                                                    | HTTP):                                                                                                    |                         |                              | smtps.pec.aruba.it                                                                     |
| II server SMTP è u<br>S <u>e</u> rver posta in uso<br>[smtps.pec.aruba.il                                                                                                    | tilizzato per la post<br>cita (SMTP):                                                                                                    | a in uscita.                                                                                                    |                         |                              |                                                                                        |
|                                                                                                    |                                                                                                    | < <u>I</u> ndietro                                                                                                    | <u>A</u> vanti >        | Annulla                      | clicchiamo su <b>Avanti</b>                                                            |
|                                                                                                    |                                                                                                    |                                                                                                    |                         |                              | -                                                                                      |
| essione guidata Interne<br>ccesso alla posta Intern<br>Immettere il nome e la pa                                                                                                    | et<br>net<br>ssword dell'account di                                                                                                    | posta elettronica forniti dal provi                                                                                                    | er di                   | impost<br>come r             | iamo <b>Nome Account</b> e <b>Passw</b><br>nostrato accanto :                          |
| essione guidata Interne<br>ccesso alla posta Inter<br>Immettere il nome e la pa<br>servizi Internet.<br>Nome account:                                                                                                    | et<br>net<br>ssword dell'account di<br>mrossi@pec.odce                                                                                                    | posta elettronica forniti dal provi<br>cc.napoli.it                                                                                                    | der di                  | impost<br>come r             | iamo <b>Nome Account</b> e <b>Passw</b><br>nostrato accanto :                          |
| essione guidata Interne<br>ccesso alla posta Intern<br>Immettere il nome e la pa<br>servizi Internet.<br>Nome account:<br>Password:                                                                                                    | et<br>net<br>ssword dell'account di<br>mrossi@pec.odce                                                                                                    | posta elettronica forniti dal provi<br>:c. napoli.it<br>:sword                                                                                                    | der di                  | impost<br>come r             | iamo <b>Nome Account</b> e <b>Passw</b><br>nostrato accanto :                          |
| essione guidata Interne<br>ccesso alla posta Intern<br>Immettere il nome e la pa<br>servizi Internet.<br>Nome account:<br>Password:<br>Se il provider di servizi Inter<br>password (SPA) per acced<br>Accesso tramite autenticaz<br>Accesso tramite autenti | et<br>net<br>ssword dell'account di<br>mrossi@pec.odce<br>imrossi@pec.odce<br>iv Memorizza pas<br>met richiede l'utilizzo di<br>ere all'account della po<br>ione password di prote<br>icazione password di p    | posta elettronica forniti dal provi<br>cc.napoli.it<br>ssword<br>el sistema di autenticazione trami<br>zzione (SPA).<br>zrotezione                                                                         | der di                  | impost<br>come r             | iamo <b>Nome Account</b> e <b>Passw</b><br>nostrato accanto :<br>amo su <b>Avanti.</b> |
| essione guidata Interne<br>ccesso alla posta Intern<br>Immettere il nome e la pa<br>servizi Internet.<br>Nome account:<br>Password:<br>Se il provider di servizi Inter<br>password (SPA) per acced<br>Accesso tramite autenticaz                            | et<br>net<br>ssword dell'account di<br>mrossi@pec.odce<br>imrossi@pec.odce<br>iv Memorizza pas<br>met richiede l'utilizzo di<br>ere all'account della prote<br>ione password di prote<br>icazione password di p | posta elettronica forniti dal provi<br>ec.napoli.it<br>ssword<br>el sistema di autenticazione trami<br>sota, selezionare la casella di cor<br>szione (SPA).<br>rrotezione<br>< <u>Indietro Avanti &gt;</u> | er di<br>ite<br>ntrollo | impost<br>come r<br>clicchia | iamo <b>Nome Account</b> e <b>Passw</b><br>nostrato accanto :<br>amo su <b>Avanti.</b> |

< Indietro Fine Annulla

adesso nella scheda Posta Elettronica compare la casella che abbiamo configurato :

| Tutti Posta ele | ttronica News Servizio | di elenchi in linea | Aggiungi 🕨       |
|-----------------|------------------------|---------------------|------------------|
| Account         | Tipo                   | Connessione         | <u>H</u> imuovi  |
|                 |                        |                     | <u>Proprietà</u> |
|                 |                        |                     | Predefinito      |
|                 |                        |                     | Importa          |
|                 |                        |                     | <u>Esporta</u>   |
| •               |                        |                     | Drdina           |
|                 |                        |                     |                  |

Cambiamo il **nome di riferimento per i server** della casella ; per fare questo selezioniamo la riga e clicchiamo sul pulsante **Proprietà**.

Otteniamo :

| 😭 Proprietà - pop3s.pec.aruba.it 🔋 🔀                                                                                                    |                                                                                                    |
|----------------------------------------------------------------------------------------------------|----------------------------------------------------------------------------------------------------|
| Protezione  Impostazioni avanzate    Generale  Server  Connessione    Account di posta elettronica  Inserire il nome di riterimento per i server. Ad esemplo:  "Ufficio" o "Server/Microsoft Mail".    pop3s.pec.aruba.it  Informazioni utente  Nome:  Dot. Mario Rossi    Società: | Qui mettiamo il <b>nome della casella</b><br>che sarà di riferimento per i server;<br>per esempio <b>Casella Pec Odcec</b> . |
|                                                                                                    |                                                                                                    |

adesso andiamo nella scheda Server per impostare l'autenticazione server.

### Vademecum uso PEC

| 1 | Proprietà - Casella          | Pec Odcec Na                          | ? ×     |
|---|------------------------------|---------------------------------------|---------|
|   | Protezione                   | Impostazioni avanzal                  | te      |
|   | Generale                     | Server Conness                        | ione    |
|   | Informazioni sul serve       |                                       |         |
|   | Posta in arrivo (POP         | (3): pop3s pec aruba it               |         |
|   | Posta in <u>u</u> scita (SM1 | (P): smtps.pec.aruba.it               | -1      |
|   | Server della posta in a      | arrivo                                |         |
|   | <u>N</u> ome account:        | mrossi@pec.odcec.napoli.it            |         |
|   | <u>P</u> assword:            | •••••                                 |         |
|   | _                            | Memo <u>r</u> izza password           |         |
|   | Accesso tramit               | e autenticazione password di protezio | ne      |
|   | Server della posta in i      | uscita                                |         |
|   | I Autenticazione             | dei server necessaria Impost          | azioni  |
|   |                              |                                       |         |
|   |                              |                                       |         |
|   | [                            | OK Annulla                            | Applica |

Si noti che la voce **Autenticazione del server necessaria** deve essere spuntata come a fianco; cliccate su **Applica** e **OK** e poi **Chiudi** per memorizzare le impostazioni. Adesso andiamo nella scheda **Impostazioni avanzate :** 

| 😪 Proprietà - Casella Pec         | Odcec Na                      |                     | <u>?</u> × |
|-----------------------------------|-------------------------------|---------------------|------------|
| Generale                          | Server                        | Connessione         | ļ          |
| Protezione                        | Imposta                       | izioni avanzate     |            |
| Numeri di porta del server        |                               |                     | -+         |
| Posta in <u>u</u> scita (SMTP):   | 465                           | <u>P</u> redefinito | ┛║         |
| 🔽 II <u>s</u> erver necessita di  | una connessione p             | orotetta (SSL)      |            |
| Posta in arri <u>v</u> o (POP3):  | 995                           |                     |            |
| 🔽 II s <u>erver necessita d</u> i | una connessione p             | protetta (SSL)      |            |
| Timeout del server                | 1 minute                      | )                   | -          |
| Min — J———                        | Max                           |                     |            |
| Invio                             |                               |                     | -          |
| 🔲 <u>D</u> ividi messaggi supe    | eriori a 60                   | КВ                  |            |
| Recapito                          |                               |                     | -          |
| 🔲 <u>C</u> onserva una copia      | dei messaggi sul se           | erver               |            |
| 🔲 <u>R</u> imuovi dal server d    | opo 5 🖂                       | giorni              |            |
| 🔲 Rimuovi dal server d            | opo l'elimina <u>z</u> ione d | a Posta eliminata   |            |
|                                   | OK Anr                        | ulla <u>A</u> ppli  | ca         |